# M winmostar チュートリアル Gromacs 溶媒和自由エネルギー (エネルギー表示法)

V11.13.0

2025年 7月 1日 株式会社クロスアビリティ

Copyright 2008-2025 X-Ability Co., Ltd.

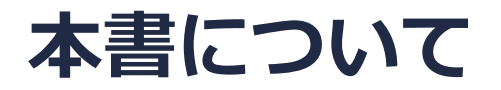

- 本書はWinmostar V11の使用例を示すチュートリアルです。
- 初めてWinmostar V11をお使いになる方はビギナーズマニュアルを参照してください。
- 各機能の詳細を調べたい方は<u>ユーザマニュアル</u>を参照してください。
- 本書の内容の実習を希望される方は、講習会を受講ください。
  - Winmostar導入講習会:基礎編チュートリアルの操作方法のみ紹介します。
  - <u>Winmostar基礎講習会</u>:理論的な背景、結果の解釈の解説、基礎編チュートリアルの操作方法、基礎編以外のチュートリアルの一部の操作方法を紹介します。
  - 個別講習会:ご希望に応じて講習内容を自由にカスタマイズして頂けます。
- 本書の内容通りに操作が進まない場合は、まず<u>よくある質問</u>を参照してください。
- よくある質問で解決しない場合は、情報の蓄積・管理のため、お問合せフォームに、不具合の 再現方法とその時に生成されたファイルを添付しご連絡ください。
- 本書の著作権は株式会社クロスアビリティが有します。株式会社クロスアビリティの許諾な く、いかなる形態での内容のコピー、複製を禁じます。

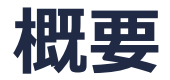

 エタノールの水への溶媒和自由エネルギーをエネルギー表示(ER)法を用いて計算します。溶 質+溶媒、溶媒のみ、溶質のみ、それぞれのMD計算を実施した後、エネルギー分布関数と自 由エネルギーを計算します。

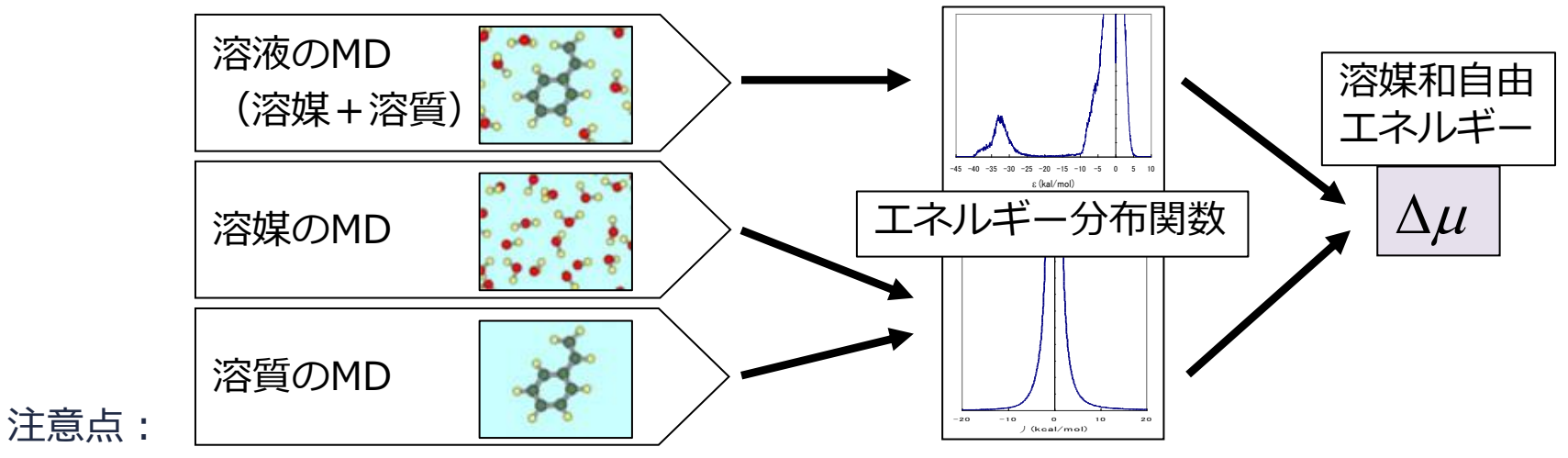

- 分子の種類、初期密度に応じて平衡化に必要なステップ数は変化します。
- "本計算"のステップ数が大きいほど、再現性が良く、信頼性の高い結果を取得することができます。座標の出力頻度、数も結果に影響します。
- 力場の種類、相互作用の計算条件、系のサイズも計算結果に大きく影響を与えます。
- ER法の計算では擬似乱数を使うため、その分だけ結果が都度変化します。

#### 動作環境設定

- 本機能を用いるためには、Cygwinのセットアップが必要です。
- <u>https://winmostar.com/jp/installation/</u>インストール方法のCygwinの設定手順に従い セットアップします。

(6) 以下のいずれかのリンク先の手順でWinmostar用のCygwin環境 (cygwin\_wmと呼びます)を構築します。 ビルド済みのcygwin wmをインストールする場合 (推奨) ← こちら

<u>cygwin wmをビルドする場合</u>(非推奨、上級者向け) Cygwinの代わりにWindows Sub*s*ystem for Linuxを用いる場合(ベータ版)

デフォルトではC:¥直下にインストールされますが、Winmostarの環境設定のプログラムパス
 |Cygwinを変更することで任意の場所にインストール可能です。

| チュートリアル(U) ウィンドウ(W) ヘルプ(H) | ; プログラムパス            |                          | L                                                                  | ^ |
|----------------------------|----------------------|--------------------------|--------------------------------------------------------------------|---|
| 🞰 🛱 🕶 📑 (ラベル/電荷を隠す) 🗸      | <br>5¥jmol.bat       | GAMESS(1):<br>GAMESS(2): | C:¥Users¥Public¥gamess-64¥games<br>C:¥ff820_windows¥Firefly820.exe |   |
| Replace 🕜 🍝 🗇 🚳 🔗 🏘 🖽 🛱    | Files¥CCDC¥Mercury 1 | こちら<br>NWChem:           | C:¥G16W¥g16.exe<br>C:¥nwchem¥bin¥nwchem.exe                        |   |
| 255                        | Files¥OpenSCAD¥open: | Cygwin:                  | C:¥cygwin_wm                                                       |   |

#### Winmostar V11の動作モード

V11にはプロジェクトモードとファイルモードの2つの動作モードが用意されています。 本書ではプロジェクトモードでの操作方法を解説します。 ファイルモードの操作方法はV10のチュートリアルを参照してください。

#### Winmostar (PREMIUM) V11.0.1

ファイル(E) 編集(E) 選択(L) 表示(V) QM MD 固体(S) アドオン(A) ツール(D) チュートリアル(U) ウィンドウ(W) ヘルプ(H)

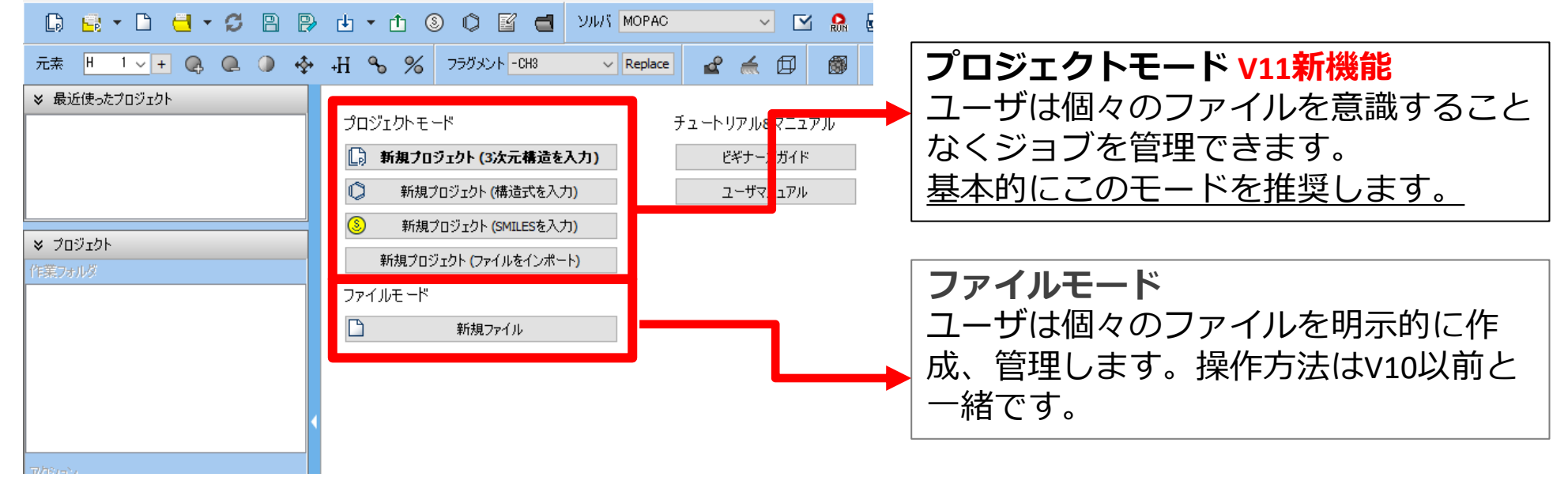

## I. 系のモデリング(溶液系)

基本的な操作方法はGromacs基礎編チュートリアルを参照してください。

- 1. ファイル | 新規プロジェクトをクリックし、プロジェクト名に「etohaq\_er」と入力して保存をクリックします。
- 2. フラグメントで「-CH3」を選択しReplaceを2回クリックしエタンを作成します。
- 3. フラグメントで「-OH」を選択しReplaceを1回クリックしエタノールを作成します。
- 4. 🧬 自動で電荷を割り当てをクリックしOKをクリックします。

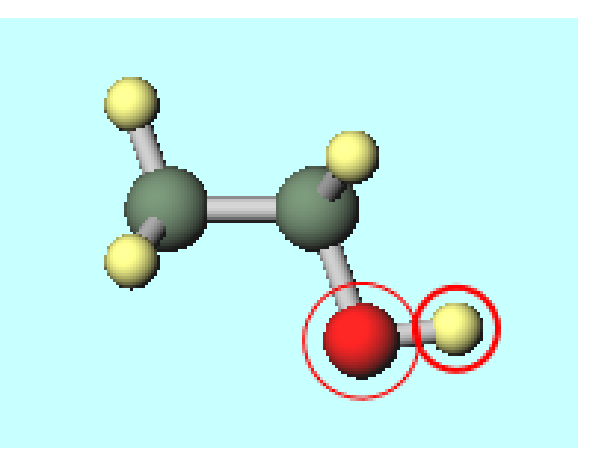

# I. 系のモデリング(溶液系)

- 1. **3 3 3 3 3 3 3 4 5 5 5 5 5 5 5 5 5 5 5 5 5 5 5 5 5 5 5 5 5 5 5 5 5 5 5 5 5 5 5 5 5 5 5 5 5 5 5 5 5 5 5 5 5 5 5 5 5 5 5 5 5 5 5 5 5 5 5 5 5 5 5 5 5 5 5 5 5 5 5 5 5 5 5 5 5 5 5 5 5 5 5 5 5 5 5 5 5 5 5 5 5 5 5 5 5 5 5 5 5 5 5 5 5 5 5 5 5 5 5 5 5 5 5 5 5 5 5 5 5 5 5 5 5 5 5 5 5 5 5 5 5 5 5 5 5 5 5 5 5 5 5 5 5 5 5 5 5**
- 2. Add Displayed Moleculeをクリックし「1」と入力しOKをクリックします。
- 3. Add Waterをクリックし「500」と入力しOKをクリックします。
- **4. Set Density**に「0.9」と入力し**Build**をクリックします。

| Solvate/Build Cell                                                                                              |                                               |                                                                   |                                |                      |                 |         | _ |
|----------------------------------------------------------------------------------------------------|-----------------------------------------------|-------------------------------------------------------------------|--------------------------------|----------------------|-----------------|---------|---|
| Name                                                                                                    | # Mol                                         | Position                                                          | mol/L                          | $\sim$               | Comp            | osition |   |
| [DISPLAYED]                                                                                                    | 1                                             | Fixed                                                             | 0.099                          |                      | C2H6            | 0       |   |
| WATER                                                                                                    | 500                                           | Random                                                            | 49.704                         | ł                    | H2O             |         | _ |
|                                                                                                    |                                               |                                                                   |                                |                      |                 |         |   |
|                                                                                                    |                                               |                                                                   |                                |                      |                 |         |   |
| Add Displayed Molecule                                                                                          | A                                             | dd File (m                                                        | ol2,wmm,et                     | tc.)                 |                 | Delete  |   |
| Add SMILES                                                                                                    |                                               | Add W                                                             | ater                           |                      |                 |         |   |
| Simulation Cell Option                                                                                          |                                               |                                                                   |                                |                      |                 |         |   |
| Simulation Cell Option                                                                                          |                                               |                                                                   |                                |                      |                 |         |   |
| Simulation Cell Option                                                                                          |                                               | 0.9                                                               |                                |                      |                 | g/cm^3  | ~ |
| Simulation Cell Option Set Density Set Margin from Solu                                                         | te [nm]                                       | 0.9<br>1.082282                                                   |                                |                      |                 | g/cm^3  | ~ |
| Set Density  Set Margin from Solu  Set Lattice Constants                                                        | te [nm]<br>s [nm]                             | 0.9<br>1.082282<br>2.556282                                       | 2.556282                       | 2.55                 | 6282            | g/cm^3  | ~ |
| Set Density Set Margin from Solu Set Lattice Constants Ang                                                      | <b>te [nm]</b><br><b>s [nm]</b><br>gles [deg] | 0.9<br>1.082282<br>2.556282<br>90.0                               | 2.556282<br>90.0               | 2.55                 | 6282            | g/cm^3  | ~ |
| Set Density Set Margin from Solu Set Lattice Constants Ang                                                      | <b>te [nm]</b><br>s <b>[nm]</b><br>gles [deg] | 0.9<br>1.082282<br>2.556282<br>90.0<br>Same                       | 2.556282<br>90.0<br>as main wi | 2.55<br>90.0<br>ndow | 6282            | g/cm^3  | ~ |
| Set Density Set Margin from Solu Set Lattice Constants Ang                                                      | te [nm]<br>s [nm]<br>gles [deg]               | 0.9<br>1.082282<br>2.556282<br>90.0<br>Same<br>Change (           | 2.556282<br>90.0<br>as main wi | 2.55<br>90.0<br>ndow | i6282<br>)      | g/cm^3  | > |
| Set Density Set Margin from Solu Set Lattice Constants Ang Box Type                                             | te [nm]<br>s [nm]<br>gles [deg]               | 0.9<br>1.082282<br>2.556282<br>90.0<br>Same<br>Change of<br>cubic | 2.556282<br>90.0<br>as main wi | 2.55<br>90.0<br>ndow | 6282<br>n       | g/cm^3  | > |
| Set Density Set Margin from Solu Set Lattice Constants Ang Box Type                                             | te [nm]<br>s [nm]<br>gles [deg]               | 0.9<br>1.082282<br>2.556282<br>90.0<br>Same<br>Change of<br>cubic | 2.556282<br>90.0<br>as main wi | 2.55<br>90.0<br>ndow | 6282<br>n       | g/cm^3  | > |
| Set Density Set Margin from Solu Set Margin from Solu Set Lattice Constant: Ang Box Type Total Number of Atoms: | te [nm]<br>s [nm]<br>jles [deg]<br>: 1509     | 0.9<br>1.082282<br>2.556282<br>90.0<br>Same<br>Change of<br>cubic | 2.556282<br>90.0<br>as main wi | 2.55<br>90.0<br>ndow | 56282<br>)<br>n | g/am^3  | × |

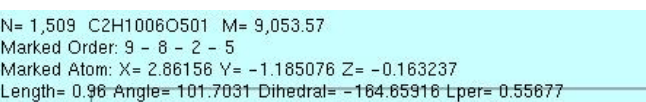

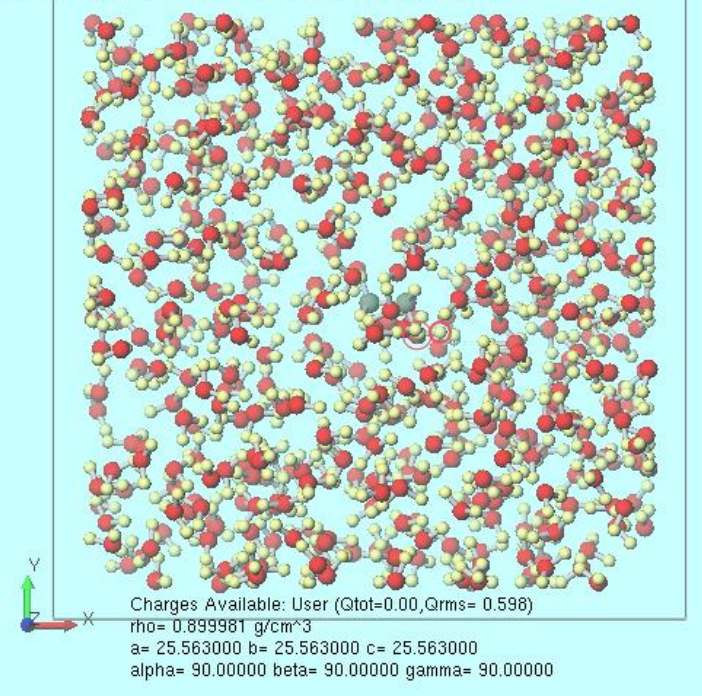

# II.計算の実行(溶液系)

- 1. ソルバからGromacsを選択し、 [1] (ワークフロー設定)を開きます。
- 2. OKをクリックし、「力場が設定されました」と表示されたらOKをクリックします。
- **3. # of jobs**の+を1回クリックします。
- **4.** 4<sup>th</sup> jobのSimulation timeを「100」に変更します。
- 5. 適宜Simulation time, Temperature, Pressureを変更します。(本書では変更不要)
- 6. 計算精度を落として計算を早く終了させたい場合は**1st job**から**3rd job**まですべての **Precision**を「Low」に変更します。
- 7. 4<sup>th</sup> jobのDetailsをクリックし、以下のように変更したらOKをクリックします。
  - **Output**タブの**nstxout-compressed**を「10」に変更
- 8. OKをクリックし、ジョブの設定ウィンドウで適宜設定した後実行をクリックします。

# III.系のモデリング(溶媒系)

- 1. **3 3 3 3 3 3 3 4 4 5 5 5 5 5 5 5 5 5 5 5 5 5 5 5 5 5 5 5 5 5 5 5 5 5 5 5 5 5 5 5 5 5 5 5 5 5 5 5 5 5 5 5 5 5 5 5 5 5 5 5 5 5 5 5 5 5 5 5 5 5 5 5 5 5 5 5 5 5 5 5 5 5 5 5 5 5 5 5 5 5 5 5 5 5 5 5 5 5 5 5 5 5 5 5 5 5 5 5 5 5 5 5 5 5 5 5 5 5 5 5 5 5 5 5 5 5 5 5 5 5 5 5 5 5 5 5 5 5 5 5 5 5 5 5 5 5 5 5 5 5 5 5 5 5 5 5 5**
- 2. Add Waterをクリックし「500」と入力しOKをクリックします。
- **3. Set Density**に「0.9」と入力し**Build**をクリックします。

| Solvate/Build Cell                 |            |            |            | -                         |          | ×      |
|------------------------------------|------------|------------|------------|---------------------------|----------|--------|
| Name                               | # Mol      | Position   | mol/L      | <ul> <li>✓ Com</li> </ul> | position |        |
| WATER                              | 500        | Random     | 49.958     | H2O                       |          |        |
|                                    |            |            |            |                           |          |        |
|                                    |            |            |            |                           |          |        |
| Add Displayed Molecule             | A          | dd File (m | ol2,wmm,et | tc.)                      | Delete   |        |
| Add SMILES                         |            | Add W      | ater       |                           |          |        |
|                                    |            |            |            |                           |          |        |
| Simulation Cell Option             |            |            |            |                           |          |        |
| <ul> <li>Set Density</li> </ul>    |            | 0.9        |            |                           | g/cm^3   | $\sim$ |
| O Set Margin from Solu             | te [nm]    |            |            |                           |          |        |
| O Set Lattice Constants            | s [nm]     | 2.551939   | 2.551939   | 2.551939                  |          |        |
| Ang                                | gles [deg] | 90.0       | 90.0       | 90.0                      |          |        |
|                                    |            | Same       | as main wi | ndow                      |          |        |
|                                    |            | Change     |            |                           |          |        |
|                                    |            | cubic      |            |                           |          |        |
| Box Type                           |            |            |            |                           |          |        |
| Box Type<br>Total Number of Atoms: | : 1500     |            |            |                           |          |        |
| Box Type<br>Total Number of Atoms: | : 1500     |            |            |                           |          |        |

N= 1,500 H10000500 M= 9,007.5 Marked Order: 0 - 1 - 9 - 8 Marked Atom: X= 0 Y= 0 Z= 0 Length= 11<sub>1</sub>841762 Angle= 25.0578 Dihedral= 24.92452 Lper= 0.6813

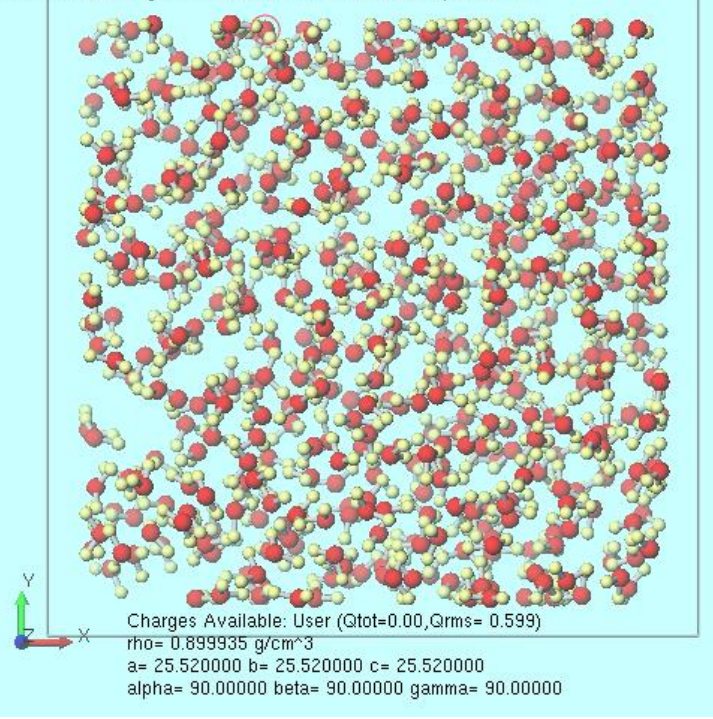

# IV.計算の実行(溶媒系)

- 1. **(ワークフロー設定**)を開きます。
- 2. 「継続ジョブを実行しますか?」と表示されたらいいえをクリックします。
- **3.** OKをクリックし、「力場が設定されました」と表示されたらOKをクリックします。
- **4. 4<sup>th</sup> job**の**Simulation time**を「50」に変更します。「…続行しますか?」と表示されたら**は** いをクリックします。
- 5. 適宜Simulation time, Temperature, Pressureを変更します。(本書では変更不要)
- 6. 計算精度を落として計算を早く終了させたい場合は**1st job**から**3rd job**まですべての **Precision**を「Low」に変更します。
- 7. 4<sup>th</sup> jobのDetailsをクリックし、以下のように変更したらOKをクリックします。
  - **Output**タブの**nstxout-compressed**を「100」に変更
- 8. OKをクリックし、ジョブの設定ウィンドウで適宜設定した後実行をクリックします。

# V. 系のモデリング(溶質系)

- 1. **ノ ファイルをインポート**をクリックしP. 6で保存したetoh\_am1bcc.mo12を開きます。
- 2. ファイルをインポートダイアログで破棄して読み込みをクリックします。

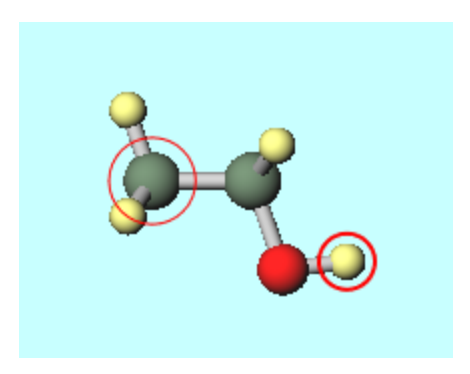

## VI.計算の実行(溶質系)

- 1. **(ワークフロー設定**)を開きます。
- 2. 「継続ジョブを実行しますか?」と表示されたらいいえをクリックします。
- 3. 「分子とセル境界の間の距離を入力」と表示されたら**OK**をクリックします。
- 4. 力場を割り当てウィンドウでOKをクリックし、「力場が設定されました」と表示されたらOK をクリックします。
- 5. Presetを「Isolated system NVT Equilibration」に変更します。
- **6. # of jobs**の+を1回クリックします。
- 7. 3<sup>rd</sup> jobのSimulation timeを「25000」、Initial velocityを「From parent」に変更します。
- 8. 適宜Simulation time, Temperature, Pressureを変更します。(本書では変更不要)
- 9. 3rd jobのDetailsをクリックし、以下のように変更したらOKをクリックします。
- Outputタブのnstenergyを「10000」、nstxout-compressedを「100」に変更

10.0Kをクリックし、ジョブの設定ウィンドウで適宜設定した後実行をクリックします。

#### VII.結果解析

- 1. 全ての計算が終了後、**MD | Gromacs | ER法実行**をクリックします。
- 2. メインウィンドウに戻り**ファイル | プロジェクト | エクスプローラで表示**をクリックします。
- 3. エクスプローラでwork4\_GMX\_NPTフォルダを見つけたらSetup Energy Representation MethodウィンドウのSummaryの欄にドラッグアンドドロップします。

| 🚾 Setup Energ                     | y Representatio        |                                                                    | -                                                                                                    |                                                                        | ×   |          |
|-----------------------------------|------------------------|--------------------------------------------------------------------|----------------------------------------------------------------------------------------------------|------------------------------------------------------------------------|-----|----------|
| Solution                          | Solvent                | Solute                                                             |                                                                                                    |                                                                        |     |          |
| Trajectory file<br>(.xtc)         | €<br>;:+<br>¥wc<br>C:+ | Summary<br>Display<br>winmos11¥Use<br>yrk4_GMX_NPT<br>winmos11¥Use | number of sp<br>molecule nam<br>number of m<br>ensemble : N<br>temperature<br>rData¥etohaq<br>¥gmx_mdrun.> | ecies : 2<br>ne : MOI<br>olecules<br>IPT<br>: 300. )<br>_er.wmp<br>ttc |     |          |
| (.log)<br>Topology file<br>(.top) | ¥wo<br>C:¥<br>¥wo      | ork4_GMX_NPT<br>winmos11¥Use<br>ork4_GMX_NPT                       | ¥gmx_mdrun.k<br>rData¥etohaq<br>¥gmx.top                                                                   | _er.wmpjdata                                                           |     |          |
| Options<br>Reset                  |                        | 5                                                                  | olute Name                                                                                                 | MOL01<br>Start                                                         | Clo | ∽<br>ose |

### VII.結果解析

- 1. 同様に**Solvent**タブを開きwork8\_GMX\_NPTフォルダを、**Solute**を開きwork11\_GMX\_NVT フォルダをドラッグアンドドロップします。
- 2. Startをクリックし、新しいフォルダーを作成し(本書では仮にetohaq\_eq.wmpjdataの下に ertestというフォルダを作成)OKをクリックします。コンソールウィンドウが立ち上がり、 ERmodの処理がしばらく流れます。

| Setup Energy Represe | ntation Method                                                                                | - 🗆 ×                                         | 🚾 Setup Energ                             | y Representation Method                                                                                                    | - 🗆 X                                                                              |
|----------------------|-----------------------------------------------------------------------------------------------|-----------------------------------------------|-------------------------------------------|----------------------------------------------------------------------------------------------------|------------------------------------------------------------------------------------|
| Solution Solver      | nt<br>Summary<br>Display<br>C:¥winmos11¥UserData¥etohaq_er.wm<br>¥work8_GMX_NPT¥gmx_mdrun.xtc | DL<br>es : 500<br>. K<br>bar [<br>mpjdata<br> | Solution<br>Frajectory/stru<br>(.xtc/gro) | Solvent Solute<br>Summary number of sp<br>molecule nan<br>number of m<br>ensemble : N<br>temperature<br>C:¥winmos11¥UserData¥etohaq<br>¥work11_GMK_NVT¥gmx_mdrun.<br>Solute type: flexible | vecies : 1<br>ne : MOLO1<br>olecules : 1<br>IVT<br>: 300. K<br>_er.wmpjdata<br>xtc |
| Options<br>Reset     | Solute Name MO                                                                                | L01 V                                         | Options<br>Reset                          | Solute Name                                                                                                    | MOL01                                                                              |

#### VII.結果解析

 ERmodの処理が終了しコンソールウィンドウが閉じた後、MD | Gromacs | ER法結果読み込 みをクリックします。P. 14で計算を実行したフォルダ(本書ではertest)を選択しOKをク リックすると、相互作用エネルギー分布のグラフと算出された溶媒和自由エネルギー (Solvation Free Energy)が表示されます。

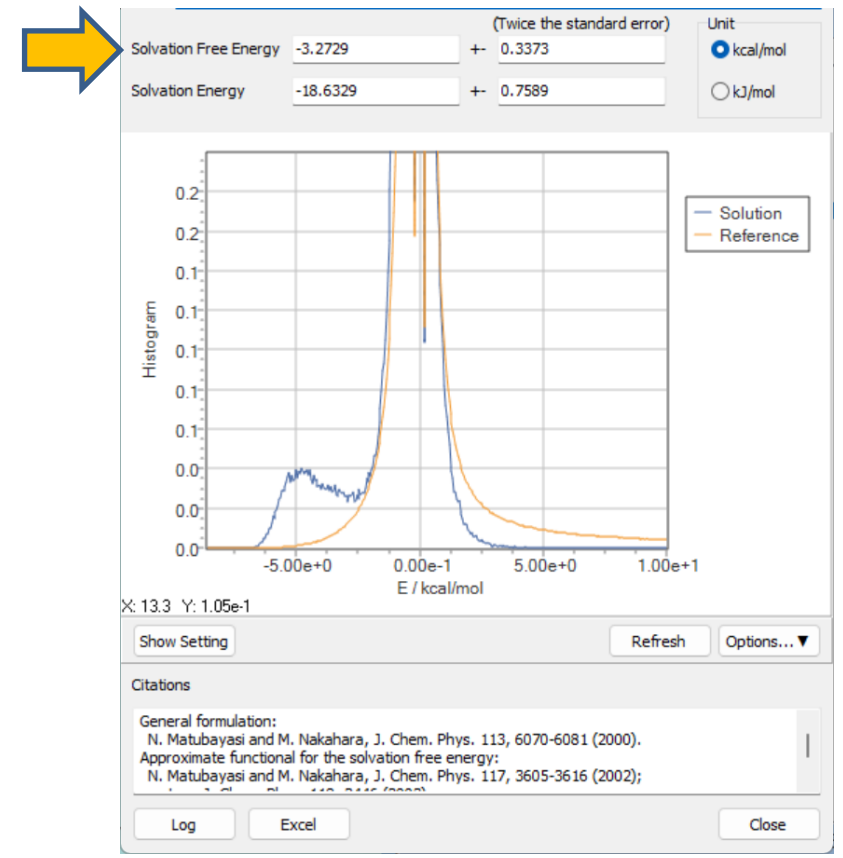

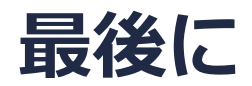

• 各機能の詳細を調べたい方は<u>ユーザマニュアル</u>を参照してください。

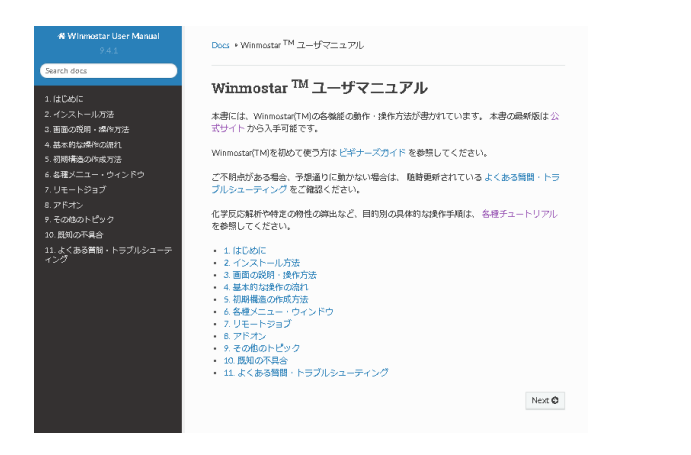

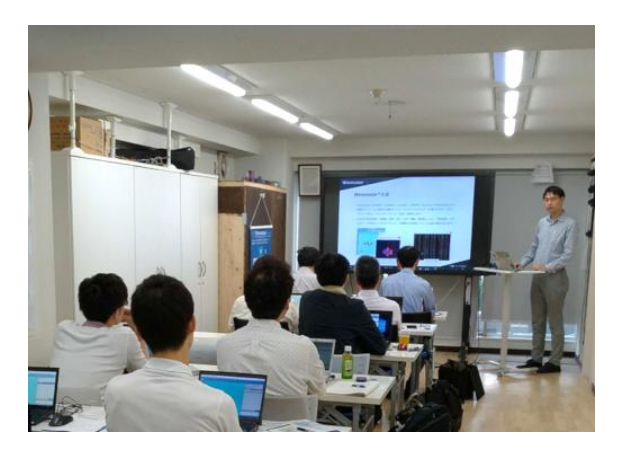

<u>ユーザマニュアル</u>

<u>Winmostar 講習会</u>の風景

- 本書の内容の実習を希望される方は、基礎編チュートリアルについては<u>Winmostar基礎講習会</u> へご登録、基礎編以外のチュートリアルについては<u>個別講習会</u>のご依頼をご検討ください。
- 本書の内容通りに操作が進まない場合は、まず<u>よくある質問</u>を参照してください。
- よくある質問で解決しない場合は、情報の蓄積・管理のため、お問合せフォームに、不具合の 再現方法とその時に生成されたファイルを添付しご連絡ください。

以上